# Cloud Container Engine Autopilot

# **Best Practices**

 Issue
 01

 Date
 2025-01-03

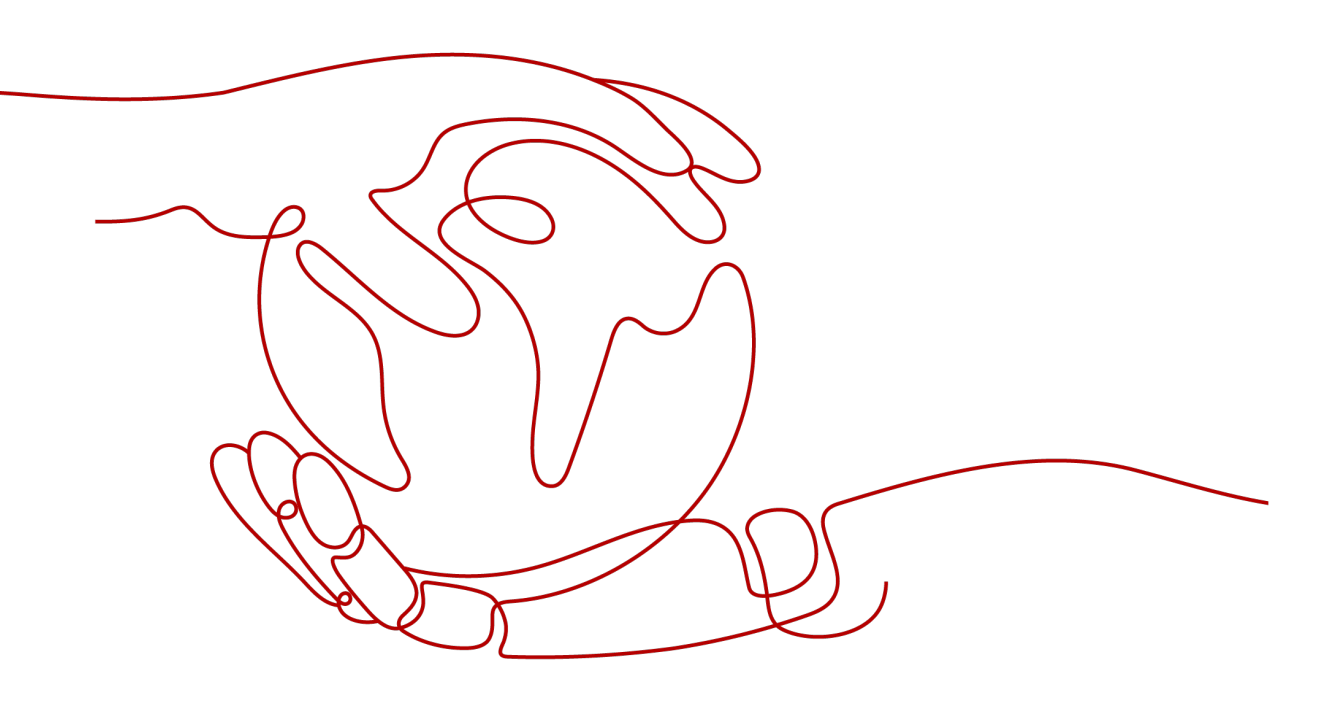

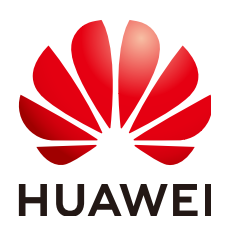

#### Copyright © Huawei Cloud Computing Technologies Co., Ltd. 2025. All rights reserved.

No part of this document may be reproduced or transmitted in any form or by any means without prior written consent of Huawei Cloud Computing Technologies Co., Ltd.

### **Trademarks and Permissions**

NUAWEI and other Huawei trademarks are the property of Huawei Technologies Co., Ltd. All other trademarks and trade names mentioned in this document are the property of their respective holders.

#### Notice

The purchased products, services and features are stipulated by the contract made between Huawei Cloud and the customer. All or part of the products, services and features described in this document may not be within the purchase scope or the usage scope. Unless otherwise specified in the contract, all statements, information, and recommendations in this document are provided "AS IS" without warranties, guarantees or representations of any kind, either express or implied.

The information in this document is subject to change without notice. Every effort has been made in the preparation of this document to ensure accuracy of the contents, but all statements, information, and recommendations in this document do not constitute a warranty of any kind, express or implied.

# Huawei Cloud Computing Technologies Co., Ltd.

Address: Huawei Cloud Data Center Jiaoxinggong Road Qianzhong Avenue Gui'an New District Gui Zhou 550029 People's Republic of China

Website: https://www.huaweicloud.com/intl/en-us/

# **Contents**

| 1 Deploying Jenkins in a CCE Autopilot Cluster     | 1  |
|----------------------------------------------------|----|
| 1.1 Overview                                       | 1  |
| 1.2 Resource and Cost Planning                     | 6  |
| 1.3 Procedure                                      | 8  |
| 1.3.1 Deploying the Jenkins Master in the Cluster  | 8  |
| 1.3.2 Configuring the Jenkins Agent                | 17 |
| 1.3.3 Building and Executing a Pipeline on Jenkins | 27 |

# Deploying Jenkins in a CCE Autopilot Cluster

# 1.1 Overview

Jenkins is an open-source automation server widely used for continuous integration (CI) and continuous delivery (CD). When your code library changes, Jenkins helps you automatically build, test, and deploy applications, improving development efficiency and product quality. Jenkins can be deployed in different environments. Each environment has their advantages. For details, see Table 1-1. In addition, Jenkins can be deployed on a single node or in a distributed mode.

- **Single-node deployment**: Jenkins runs as an independent instance. All builds and operations are performed on the Jenkins master, which is responsible for job scheduling, system management, and execution of specific build jobs. All jobs are running on the same node, which may cause excessive consumption of system resources. In addition, as the project scale and the number of build jobs increase, single-node deployment may become a performance bottleneck. This deployment mode is suitable for small teams or individuals.
- **Distributed deployment**: The Jenkins master is responsible for job scheduling and system management, and the Jenkins agents for executing specific build jobs. The Jenkins master receives build requests from users and distributes jobs to available Jenkins agents. Each Jenkins agent can be independently configured to support different OSs and build tools, providing flexible build environments and scalability. In addition, the separation of management and execution can effectively improve system performance and response speed. This mode is suitable for large-scale production environments, especially when there are a large number of build jobs or there are high requirements for concurrent builds.

This section uses distributed deployment as an example to describe how to deploy and use Jenkins in a CCE Autopilot cluster.

| ltem                            | CCE Autopilot                                                                             | CCE<br>Standard/CCE<br>Turbo                            | VMs                                                                                                    | Physical<br>Machines                                                                                                    |
|---------------------------------|-------------------------------------------------------------------------------------------|---------------------------------------------------------|----------------------------------------------------------------------------------------------------|----------------------------------------------------------------------------------------------------|
| Scenar<br>io                    | CI/CD and<br>scenarios that<br>have high<br>requirements<br>for automation<br>management. | Large-scale<br>distributed<br>environment<br>and CI/CD. | Small- and<br>medium-sized<br>projects, or<br>scenarios where<br>multiple teams<br>or projects share<br>one physical<br>machine. | Scenarios that<br>have high<br>requirements<br>for<br>performance<br>and hardware,<br>require stable<br>resources, and<br>do not require<br>frequent<br>expansion. |
| Perfor<br>mance                 | High                                                                                      | High                                                    | Relatively low                                                                                                    | High                                                                                                    |
| Resour<br>ce<br>utilizat<br>ion | High                                                                                      | High                                                    | Relatively low                                                                                                    | Low                                                                                                    |
| O&M                             | Simple                                                                                    | Simple                                                  | Less complex                                                                                                    | Complex                                                                                                    |
| Scalabi<br>lity                 | Auto scaling in seconds                                                                   | Auto scaling in minutes                                 | Relatively poor                                                                                                    | Poor                                                                                                    |
| Availa<br>bility                | High                                                                                      | High                                                    | High                                                                                                    | Relatively low                                                                                                    |
| Isolati<br>on<br>level          | High                                                                                      | Relatively low                                          | High                                                                                                    | High                                                                                                    |

 Table 1-1 Comparisons of environments where Jenkins will be deployed

## Precautions

CCE does not provide maintenance and support for Jenkins. The maintenance is provided by the developers.

## **Basic Concepts of Jenkins**

• Jenkins master: the core of the Jenkins system. It manages and coordinates all jobs. It can be regarded as a manager that does not directly execute jobs. Instead, it allocates jobs to other workers (Jenkins agents).

#### **NOTE**

The Jenkins master provides a web page for users to perform operations and view the task progress.

- Jenkins agent: a pod or machine that Jenkins uses to execute jobs. Multiple Jenkins agents can be configured at the same time to share the load and improve job concurrency and efficiency.
- Plugin: a component that extends the functionality of Jenkins. Jenkins allows users to install different plugins as needed to implement functions such as versioning, build tools, and deployment. In addition, plugins can integrate different tools and technologies, such as Kubernetes, Git, and Maven. The Kubernetes plugin is the key to information exchange between Jenkins and the cluster.
- Pipeline: an automated workflow that connects multiple phases (such as build, test, and deployment) in the software development process to ensure that each step can be automatically executed in a certain sequence and based on certain rules. With the pipeline, you can deliver jobs to the Jenkins master and use the pipeline script to define the entire automation process. The Jenkins master executes the jobs based on the script.
- Cloud: Various cloud environments, such as clusters, containers, and VMs, can be configured to flexibly use compute resources of external cloud platforms and implement dynamic management of Jenkins agents.

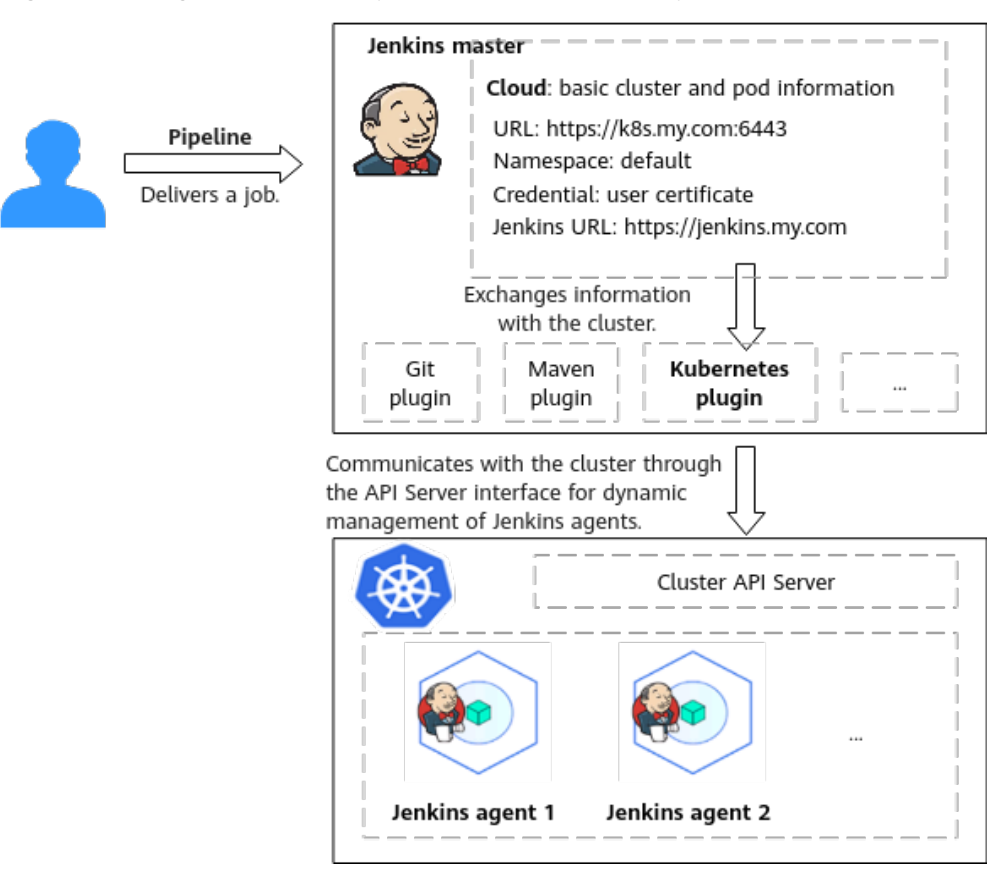

#### Figure 1-1 Logical relationships between basic concepts

## Solution Architecture

**Figure 1-2** shows the steps for deploying Jenkins and **Table 1-2** provides more details.

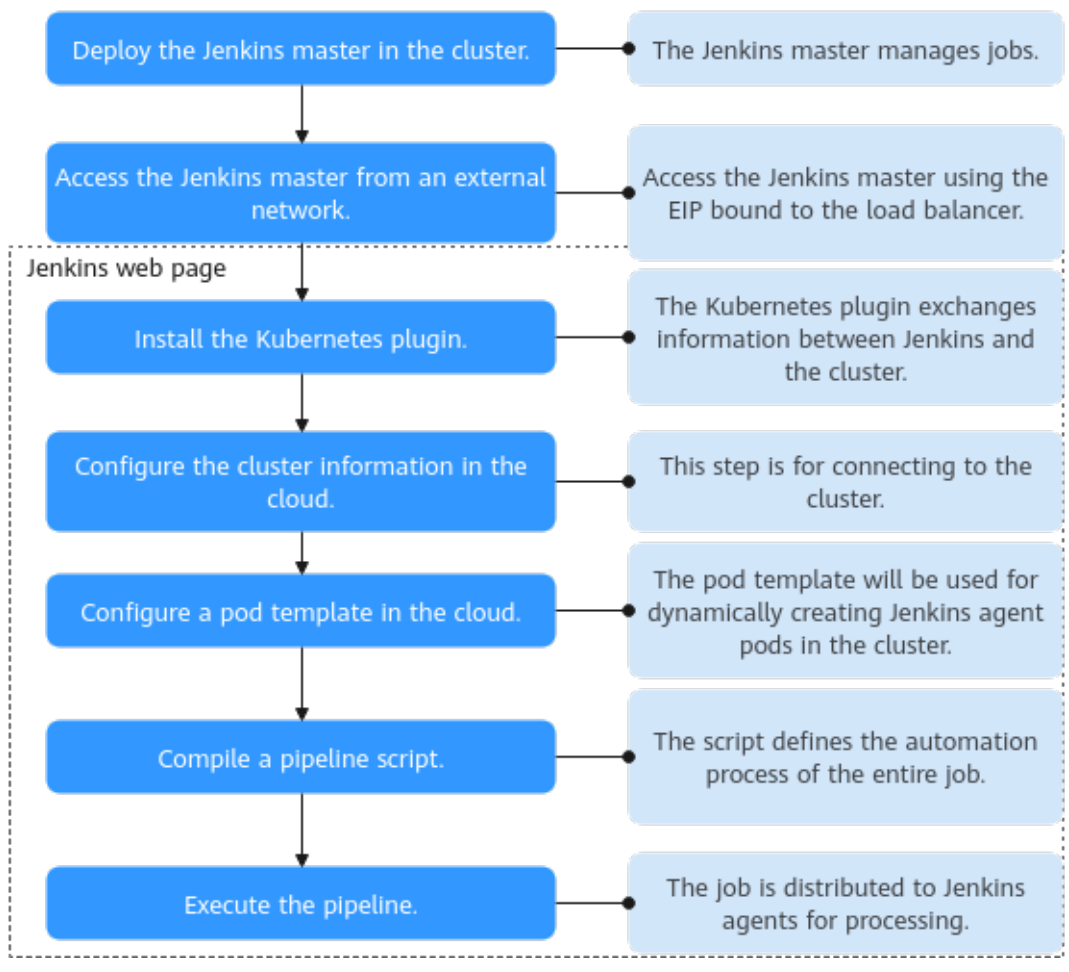

#### Figure 1-2 Flowchart

#### Table 1-2 Procedure

| Step                                              | Description                                                                                                    | Image                                                                                                    |
|---------------------------------------------------|----------------------------------------------------------------------------------------------------|----------------------------------------------------------------------------------------------------|
| Deploying the<br>Jenkins Master<br>in the Cluster | <ul> <li>Install and deploy the<br/>Jenkins master in the CCE<br/>Autopilot cluster for<br/>managing jobs.</li> <li>Use a browser to access<br/>the Jenkins master through<br/>the public IP address of the<br/>load balancer.</li> </ul> | jenkins/jenkins:lts<br>NOTE<br>jenkins/jenkins:lts indicates a<br>Docker LTS image. The LTS<br>version is a long-term release<br>provided by Jenkins. It is<br>relatively stable and will receive<br>security updates and bug fixes<br>for a longer time. It is suitable<br>for production systems that<br>require a stable environment.<br>For more information, see LTS<br>Release Line. |

| Step                                                  | Description                                                                                                    | Image                                                                                                    |
|-------------------------------------------------------|----------------------------------------------------------------------------------------------------|----------------------------------------------------------------------------------------------------|
| Configuring<br>the Jenkins<br>Agent                   | <ul> <li>Install the Kubernetes plugin on the Jenkins web page.</li> <li>Configure cluster information in the cloud to connect to the cluster.</li> <li>Configure a pod template for dynamically creating Jenkins agent pods in the cloud.</li> </ul>                                                                                                    | <ul> <li>The Jenkins agent requires three images:</li> <li>jenkins/inbound-agent:latest: used to connect the Jenkins agent and Jenkins master to ensure continuous job execution.</li> <li>maven:3.8.1-jdk-8: used to execute packing jobs in the pipeline.</li> <li>gcr.io/kaniko-project/executor:v1.23.2-debug: used to build and push Docker images in the container.</li> </ul> |
| Building and<br>Executing a<br>Pipeline on<br>Jenkins | <ul> <li>Compile a pipeline script<br/>on the Jenkins web page,<br/>define the automation<br/>process of the entire job,<br/>and compile the job into a<br/>language that can be<br/>understood by the Jenkins<br/>master.</li> <li>The Jenkins master<br/>coordinates the execution<br/>process of the pipeline,<br/>dynamically creates<br/>Jenkins agents (in the form<br/>of pods) in the cluster<br/>through the Kubernetes<br/>plugin, and distributes jobs<br/>to Jenkins agents for<br/>processing. After the jobs<br/>are complete, Jenkins<br/>agents are automatically<br/>deleted.</li> <li>In this example, the pipeline<br/>pulls code from the code<br/>repository, packs the code<br/>into an image, and pushes<br/>the image to the SWR image<br/>repository</li> </ul> | tomcat (This image needs to<br>be pulled to SWR.)                                                                                                    |

# **1.2 Resource and Cost Planning**

**Figure 1-3** and **Table 1-3** describe the resources required in this example and how they are related to each other.

#### Figure 1-3 Solution architecture

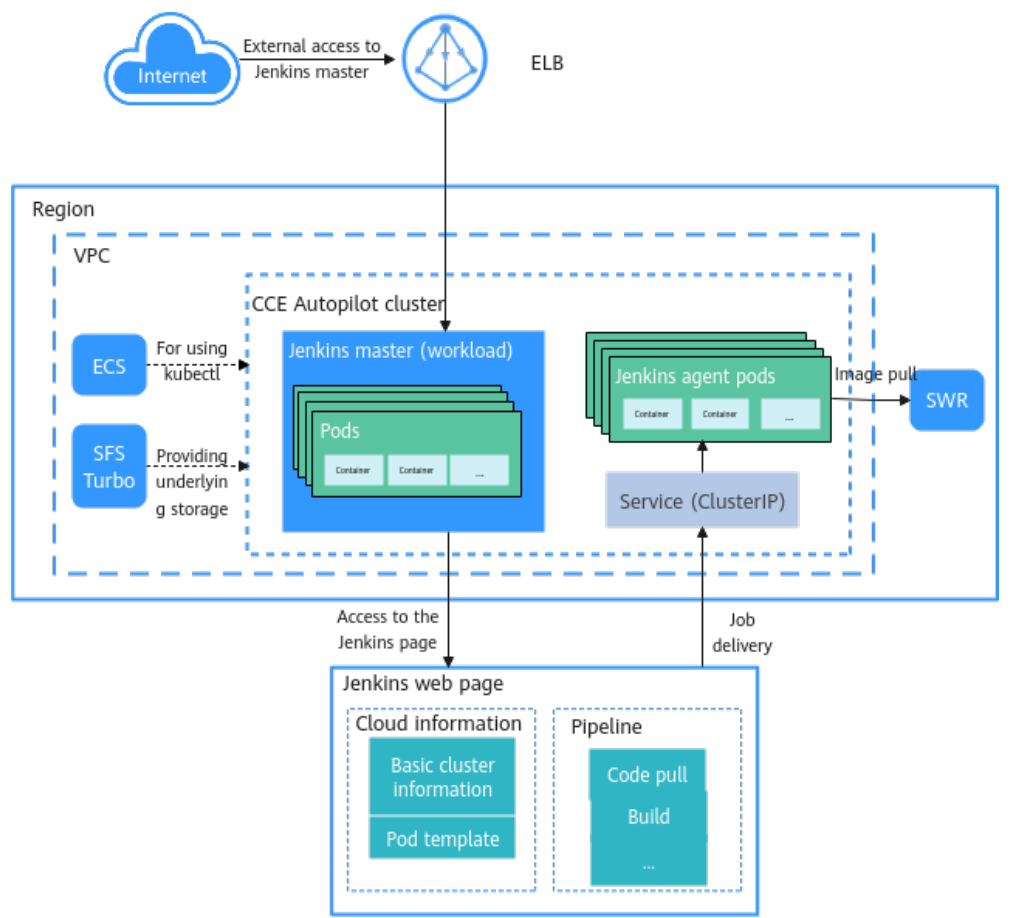

Table 1-3 Required resources and their prices

| Resource                 | Specifications                                                             | Description                                          |
|--------------------------|----------------------------------------------------------------------------|------------------------------------------------------|
| CCE Autopilot<br>cluster | Cluster type: CCE     Autopilot                                            | One cluster needs to be created.                     |
|                          | <ul> <li>Billing mode: pay-per-<br/>use</li> </ul>                         | Cluster management and VPC endpoints are billed. For |
|                          | Cluster version: v1.28                                                     | details, see <b>Billing</b> .                        |
|                          | <ul> <li>Add-ons: CoreDNS and<br/>Kubernetes Metrics<br/>Server</li> </ul> |                                                      |

| Resource                         | Specifications                                                                                                    | Description                                                                                                    |
|----------------------------------|----------------------------------------------------------------------------------------------------|----------------------------------------------------------------------------------------------------|
| Pod                              | Jenkins master:<br>• vCPUs: 4<br>• Memory: 4 GiB<br>• Storage: 30 GiB<br>Jenkins agent:<br>• vCPUs: 0.5<br>• Memory: 1 GiB<br>• Storage: 30 GiB                                                                                                    | <ul> <li>Two pods are required, one for the Jenkins master and the other for the Jenkins agent. The functions of the two pods are as follows:</li> <li>The Jenkins master is responsible for job scheduling and system management.</li> <li>The Jenkins agent executes specific build jobs.</li> <li>Pods are billed. For details, see Billing.</li> </ul>                                                          |
| ECS                              | <ul> <li>Billing mode: pay-per-use</li> <li>VM type: General computing-plus</li> <li>Specifications: 2 vCPUs and 4 GiB of memory</li> <li>OS: CentOS 7.6</li> <li>System disk: 40 GiB   General purpose SSD</li> <li>EIP <ul> <li>Type: exclusive EIP</li> <li>Bandwidth billing option: traffic</li> <li>Bandwidth: 5 Mbit/s</li> </ul> </li> </ul> | This ECS must be in the same<br>VPC as the cluster. kubectl is<br>installed on this ECS to deliver<br>commands for creating<br>workloads, PVs, PVCs, and<br>secrets. After resources are<br>created, you can delete the<br>ECS in a timely manner to<br>avoid extra expenditures.<br>Deleting ECS does not affect<br>the use of Jenkins.<br>The ECS and EIP traffic are<br>billed. For details, see ECS<br>Billing. |
| SFS Turbo                        | <ul> <li>Billing mode: pay-per-<br/>use</li> <li>Type: 40 MB/s/TiB</li> <li>Capacity: 1.2 TB</li> </ul>                                                                                                    | One SFS Turbo file system is<br>required. SFS Turbo provides<br>underlying storage resources<br>for clusters so that you can<br>use PVs and PVCs to provide<br>persistent storage for<br>workloads.<br>SFS Turbo is billed. For details,<br>see <b>SFS Turbo Billing</b> .                                                                                                    |
| Load balancer<br>provided by ELB | <ul> <li>Billing mode: pay-per-<br/>use</li> <li>Type: dedicated load<br/>balancer</li> <li>Bandwidth billing<br/>option: traffic</li> <li>Bandwidth: 5 Mbit/s</li> </ul>                                                                                                    | One load balancer is required.<br>The load balancer is used by<br>the LoadBalancer Service to<br>allow access to the workloads.<br>ELB is billed. For details, see<br>ELB Pricing Details.                                                                                                    |

| Resource           | Specifications | Description                                                                                                    |
|--------------------|----------------|----------------------------------------------------------------------------------------------------|
| SWR shared edition | -              | One organization is required.<br>SWR is used to store the<br>images created in <b>Building</b><br>and Executing a Pipeline on<br>Jenkins.<br>Billing is not involved. |

# **1.3 Procedure**

## 1.3.1 Deploying the Jenkins Master in the Cluster

Deploy the Jenkins master as a Deployment in the CCE Autopilot cluster to manage jobs.

#### 

The Jenkins version used in this example is 2.440.2. The strings on the Jenkins page may vary depending on the version. The screenshots are for reference only.

## Preparations

- Purchase a CCE Autopilot cluster. For details, see **Buying a CCE Autopilot** Cluster.
- Prepare a Linux ECS that is in the same VPC as the cluster and has an EIP bound. For details, see Purchasing and Using a Linux ECS. Check kubectl on the ECS and connect to the cluster through kubectl.
- Create an SFS Turbo file system is in the same VPC as the cluster. For details, see **Creating a File System**.
- Create an organization in SWR. This organization is in the same region as the cluster. For details, see **Creating an Organization**.

## Procedure

- **Step 1** Log in to the ECS. For details, see **Logging In to a Linux ECS Using CloudShell**.
- **Step 2** Create a PV and PVC of the SFS Turbo type for the Jenkins master to store persistent data.
  - 1. Create a YAML file named **pv-jenkins-master.yaml** for creating a PV. You can change the file name as needed.

#### **NOTE**

A Linux file name is case sensitive and can contain letters, digits, underscores (\_), and hyphens (-), but cannot contain slashes (/) or null characters (\0). To improve compatibility, do not use special characters, such as spaces, question marks (?), and asterisks (\*).

vim *pv-jenkins-master.yaml* 

The file content is as follows. In this example, only mandatory parameters are involved. For more parameters, see Using an Existing SFS Turbo File System Through a Static PV.

| apiVersion: v1                                                                                       |
|----------------------------------------------------------------------------------------------------|
| kind: PersistentVolume                                                                               |
| metadata:                                                                                            |
| annotations:                                                                                         |
| pv.kubernetes.io/provisioned-by: everest-csi-provisioner # Storage driver. The value is fixed to     |
| everest-csi-provisioner.                                                                             |
| name: <i>pv-jenkins-master</i> # PV name. You can change the name.                                   |
| spec:                                                                                                |
| accessModes:                                                                                         |
| - ReadWriteMany # Access mode. The value must be <b>ReadWriteMany</b> for SFS Turbo.                 |
| capacity:                                                                                            |
| storage: <i>500Gi</i> # Requested PV capacity.                                                       |
| csi:                                                                                                 |
| driver: sfsturbo.csi.everest.io # Storage driver that the mounting depends on. The value is fixed to |
| sfsturbo.csi.everest.io.                                                                             |
| fsType: nfs # Storage type. The value is fixed to <b>nfs</b> .                                       |
| volumeHandle: <i>ea8a59b6-485c-xxx</i> # SFS Turbo volume ID                                         |
| volumeAttributes:                                                                                    |
| everest.io/share-export-location: ea8a59b6-485c-xxx.sfsturbo.internal:/ # Shared path of the SFS     |
| Turbo volume                                                                                         |
| persistentVolumeReclaimPolicy: Retain # Reclaim policy.                                              |
| storageClassName: <i>csi-sfsturbo</i> # StorageClass name of the SFS Turbo volume.                   |

Press **Esc** to exit editing mode and enter **:wq** to save the file.

#### Table 1-4 Descriptions of key parameters

| Parameter        | Examp<br>le<br>Value          | Description                                                                                                    |
|------------------|-------------------------------|----------------------------------------------------------------------------------------------------|
| name             | pv-<br>jenkins<br>-<br>master | Indicates the PV name. You can use any name.<br>The name can contain 1 to 64 characters and<br>cannot start or end with a hyphen (-). Only<br>lowercase letters, digits, and hyphens (-) are<br>allowed.                                                                                                    |
| accessMod<br>es  | ReadW<br>riteMa<br>ny         | Indicates the access mode. For SFS Turbo, the value is fixed to <b>ReadWriteMany</b> .                                                                                                    |
| storage          | 500Gi                         | Indicates the requested PV capacity, in Gi.                                                                                                    |
| volumeHan<br>dle | ea8a59<br>b6-485<br>c-xxx     | Specifies the ID of an SFS Turbo volume.<br>How to obtain: On the CCE console, click in<br>the upper left corner and choose Storage ><br>Scalable File Service. In the navigation pane,<br>choose SFS Turbo > File Systems. In the list, click<br>the name of the target SFS Turbo file system. On<br>the details page, copy the content following ID. |

| Parameter                                    | Examp<br>le<br>Value                                          | Description                                                                                                    |
|----------------------------------------------|---------------------------------------------------------------|----------------------------------------------------------------------------------------------------|
| everest.io/<br>share-<br>export-<br>location | ea8a59<br>b6-485<br>c-<br>xxx.sfs<br>turbo.i<br>nterna<br>l:/ | Specifies the shared path of the SFS Turbo volume.<br>Multiple pods can access the path through the<br>network to share the same storage resource.<br>How to obtain: On the CCE console, click in<br>the upper left corner and choose Storage ><br>Scalable File Service. In the navigation pane,<br>choose SFS Turbo > File Systems. In the list, click<br>the name of the target SFS Turbo file system. On<br>the details page, copy the content following Shared<br>Path. |
| persistentV<br>olumeRecla<br>imPolicy        | Retain                                                        | Indicates the PV reclamation policy. Only the<br><b>Retain</b> policy is supported.<br><b>Retain</b> : When a PVC is deleted, the PV and<br>underlying storage resources are not deleted.<br>Instead, you must manually delete these resources.<br>After a PVC is deleted, the PV resource is in the<br><b>Released</b> state and cannot be bound to the PVC<br>again.                                                                                                    |
| storageClas<br>sName                         | csi-<br>sfsturb<br>o                                          | Specifies the StorageClass name of an SFS Turbo<br>volume.<br>In this example, the built-in StorageClass is used<br>and its name is fixed to <b>csi-sfsturbo</b> .                                                                                                    |

2. Run the following command to create a PV: kubectl create -f *pv-jenkins-master.yaml* 

If the following information is displayed, the PV named **pv-jenkins-master** has been created:

persistentvolume/pv-jenkins-master created

3. Create a YAML file named **pvc-jenkins-master.yaml** for creating a PVC. You can change the file name as needed. vim *pvc-jenkins-master.yaml* 

The file content is as follows. In this example, only mandatory parameters are involved. For more parameters, see **Using an Existing SFS Turbo File System Through a Static PV**.

```
apiVersion: v1
kind: PersistentVolumeClaim
metadata:
 name: pvc-jenkins-master # PVC name. You can change the name.
namespace: default # Namespace. This is also the namespace of the workload.
 annotations:
  volume.beta.kubernetes.io/storage-provisioner: everest-csi-provisioner # Storage driver. The value
is fixed to everest-csi-provisioner.
spec:
 accessModes:
 - ReadWriteMany
                             # Access mode. The value must be ReadWriteMany for SFS Turbo.
 resources:
  requests:
                             # Requested capacity of the PVC, which must be the same as the PV
   storage: 500Gi
```

capacity.

storageClassName: *csi-sfsturbo* be the same as that of the PV. volumeName: *pv-jenkins-master*  # StorageClass name of the SFS Turbo file system, which must

# Name of the associated PV.

Press **Esc** to exit editing mode and enter **:wq** to save the file.

| Parameter      | Example Value      | Description                                                                                                    |
|----------------|--------------------|----------------------------------------------------------------------------------------------------|
| name           | pvc-jenkins-master | Indicates the PVC name. You can use any name.                                                                                                    |
|                |                    | The name can contain 1 to 64<br>characters and cannot start or<br>end with a hyphen (-). Only<br>lowercase letters, digits, and<br>hyphens (-) are allowed. |
| namespace      | default            | Indicates the namespace, which<br>must be the same as the<br>namespace of the workload.                                                                     |
| accessModes    | ReadWriteMany      | Indicates the access mode. For SFS Turbo, the value is fixed to <b>ReadWriteMany</b> .                                                                      |
| storage        | 500Gi              | Indicates the requested PVC capacity, in Gi.                                                                                                    |
|                |                    | The value must be the same as the PV capacity requested in <b>Step 2.1</b> .                                                                                |
| storageClassNa | csi-sfsturbo       | Indicates the StorageClass name.                                                                                                    |
| me             |                    | The value must be the same as the StorageClass of the PV in <b>Step 2.1</b> .                                                                               |
| volumeName     | pv-jenkins-master  | Specifies the name of the associated PV.                                                                                                    |
|                |                    | The value must be the same as the PV name in <b>Step 2.1</b> .                                                                                              |

4. Run the following command to create a PVC: kubectl create -f *pvc-jenkins-master.yaml* 

If the following information is displayed, the PVC named **pvc-jenkins-master** has been created:

persistentvolumeclaim/pvc-jenkins-master created

5. Verify that the PV has been bound to the PVC. After the PV and PVC are created, they are automatically bound. The PVC can be mounted to the pod only after the binding is successful. When both the PV and PVC are in the **Bound** state, the PV has been bound to the PVC.

Run the following command to check the PV status: kubectl get pv

#### If the value of **STATUS** is **Bound**, the PV is bound.

NAME CAPACITY ACCESS MODES RECLAIM POLICY STATUS CLAIM STORAGECLASS REASON AGE pv-jenkins-master 500Gi RWX Retain **Bound** default/pvc-jenkins-master csisfsturbo 88s

Run the following command to check the PVC status: kubectl get pvc

If the value of **STATUS** is **Bound**, the PVC is bound.

NAMESTATUSVOLUMECAPACITYACCESSMODESSTORAGECLASSAGEpvc-jenkins-masterBoundpv-jenkins-master500GiRWXcsi-sfsturbo61s

When both the PV and PVC are in the **Bound** state, the PV has been bound to the PVC.

# **Step 3** Use the **jenkins/jenkins:lts** image to create a Deployment named **jenkins-master** and mount the PVC created in **Step 2.4**.

#### 

In this example, the **jenkins/jenkins:lts** image (Docker image of the Jenkins LTS version) is used. The LTS version is a long-term release provided by Jenkins. It is relatively stable and will receive security updates and bug fixes for a longer time. It is suitable for production systems that require a stable environment. For more information, see LTS Release Line.

In this example, the Jenkins master is deployed as a Deployment. The Jenkins master is mainly used to manage and schedule jobs and does not depend on persistent data. Deploying the Jenkins master as a Deployment can improve system flexibility and scalability.

You can select different images and workload types as required.

 Create a YAML file named jenkins-master for creating the jenkins-master workload. You can change the file name as needed. vim jenkins-master.yaml

The file content is as follows. In this example, only mandatory parameters are involved. For details about more parameters, see **Creating a Deployment**.

| apiVersion: apps/v1<br>kind: Deployment<br>metadata:                                                                                           |
|----------------------------------------------------------------------------------------------------|
| name: <i>jenkins-master</i> # Name of the Deployment.<br>namespace: <i>default</i> # Namespace, which must be the same as the name of the PVC. |
| spec:                                                                                                    |
| replicas: 1 # Number of pods running the Deployment.                                                                                           |
| Selector:<br>matchl abels: # Workload label selector which is used to match the selected pod to ensure that                                    |
| the required pod can be selected for the Deployment.                                                                                           |
| app: jenkins-master                                                                                                    |
| template:                                                                                                    |
| metadata:                                                                                                    |
| labels: # Pod label, which must be the same as the value of <b>matchLabels</b> of the workload to                                              |
| ann: ienkins-master                                                                                                    |
| spec:                                                                                                    |
| containers:                                                                                                    |
| - name: container-1                                                                                                    |
| image: jenkins/jenkins:lts # The <b>jenkins/jenkins:lts</b> image is used.                                                                     |
| resources: # Used to configure the resource limit and request of the container                                                                 |
| cnu: '4'                                                                                                    |
| memory: <i>4Gi</i>                                                                                                    |
| requests: # Resources required for starting the container                                                                                      |
| cpu: '4'                                                                                                    |
| memory: 4Gi                                                                                                    |
| volumenviounts. # volume mounted to the container                                                                                              |
|                                                                                                    |

mountPath: /var/jenkins\_home # Mount path. Generally, the value is /var/jenkins\_home.
volumes: # Storage volume used by the pod, which corresponds to the created PVC.
- name: pvc-jenkins-master # Volume name. You can change the name.
persistentVolumeClaim:
claimName: pvc-jenkins-master # The PVC to be used
imagePullSecrets:
- name: default-secret

Press **Esc** to exit editing mode and enter :wq to save the file.

2. Run the following command to create a Deployment named **jenkins-master**: kubectl create -f *jenkins-master.yaml* 

Information similar to the following will be displayed:

deployment/jenkins-master created

 To ensure that the Deployment is created, check whether the pod created for the workload is in the **Running** state.
 kubectl get pod

If **STATUS** of the pod whose name is **jenkins-master-xxx** is **Running**, the Deployment has been created.

NAME READY STATUS RESTARTS AGE jenkins-master-6f65c7b8f7-255gn 1/1 Running 0 72s

Step 4 Create Services for accessing the Jenkins master.

The Jenkins container image has two ports: 8080 and 50000. You need to configure them separately. Port 8080 is used for web login, and port 50000 is used for the connection between the Jenkins master and Jenkins agent. In this example, two Services need to be created. For details, see **Table 1-6**.

#### **NOTE**

In this example, the Jenkins agent created in the subsequent steps is in the same cluster as the Jenkins master. Therefore, the Jenkins agent uses the ClusterIP Service to connect to the Jenkins master.

When the Jenkins web page needs to communicate with the Jenkins agent, port 8080 must be opened for the Jenkins agent. In this example, both ports 8080 and 50000 are opened for the ClusterIP Service.

If the Jenkins agent needs to connect to the Jenkins master across clusters or over the public network, select an appropriate Service type.

| Service<br>Type  | Function                                          | Basic Parameters                                                                                                 |
|------------------|---------------------------------------------------|----------------------------------------------------------------------------------------------------|
| LoadBal<br>ancer | Allows access to the web from the public network. | <ul> <li>Service name: jenkins-web (You can change the name if needed.)</li> <li>Container port: 8080</li> </ul> |
|                  |                                                   | Access port: 8080                                                                                                |
| ClusterI<br>P    | Used by the<br>Jenkins agent to                   | • Service name: <b>jenkins-agent</b> (You can change the name if needed.)                                        |
|                  | connect to the<br>Jenkins master                  | Container port 1: 8080                                                                                           |
|                  |                                                   | • Access port 1: 8080                                                                                            |
|                  |                                                   | Container port 2: 50000                                                                                          |
|                  |                                                   | • Access port 2: 50000                                                                                           |

Table 1-6 Service

1. Create a YAML file named **jenkins-web** to create a LoadBalancer Service. You can change the file name as needed.

This example describes how to create a Service using an automatically created load balancer. If you want to use an existing load balancer, see Using kubectl to Create a Service (Using an Existing Load Balancer). vim jenkins-web.yaml

The file content is as follows. In this example, only mandatory parameters are involved. For more parameters, see Using kubectl to Automatically Create a Load Balancer.

```
apiVersion: v1
kind: Service
metadata:
 name: jenkins-web # Service name. You change the name as needed.
 namespace: default # Namespace of the Service.
 labels:
  app: jenkins-web # Label of the Service.
 annotations: #Automatic creation of a load balancer
  kubernetes.io/elb.class: performance # Load balancer type. Only dedicated load balancers are
supported.
  kubernetes.io/elb.autocreate: '{
    "type": "public",
    "bandwidth_name": "cce-bandwidth-xxx",
    "bandwidth chargemode": "traffic",
    "bandwidth_size": 5,
    "bandwidth_sharetype": "PER",
    "eip_type": "5_bgp",
    "available_zone": [ "cn-east-3a"
   1.
    "l4_flavor_name": "L4_flavor.elb.s1.small"
  }'
spec:
 selector: # Used to select the matched pod.
  app: jenkins-master
 ports:
           # Service port information.
 - name: cce-service-0
  targetPort: 8080 # Port used by the Service to access the target pod. This port is closely related to
the application running in the pod.
  port: 8080 # Port for accessing the Service. It is also the listening port of the load balancer.
  protocol: TCP
```

type: LoadBalancer # Service type. In this example, this is a LoadBalancer Service.

Press **Esc** to exit editing mode and enter :wq to save the file.

Table 1-7 Key parameters in the kubernetes.io/elb.autocreate field

| Parame<br>ter | Example<br>Value | Description                                                                                                    |
|---------------|------------------|----------------------------------------------------------------------------------------------------|
| type          | public           | <ul> <li>Indicates the network type of the load balancer.</li> <li>public: indicates a public network load balancer with an EIP bound to allow access from both public and private networks.</li> <li>inner: indicates a private network load balancer, which does not need an EIP and can be accessed only over a private network.</li> <li>The Service is used to provide external web access, so set this parameter to public.</li> </ul> |

| Parame<br>ter                    | Example<br>Value           | Description                                                                                                    |  |  |
|----------------------------------|----------------------------|----------------------------------------------------------------------------------------------------|--|--|
| bandwi<br>dth_na<br>me           | cce-<br>bandwidth-<br>xxx  | Specifies the bandwidth name. The default value<br>is <b>cce-bandwidth-xxx</b> , where <i>xxx</i> can be<br>changed as needed.<br>The value can contain 1 to 64 characters. Only<br>letters, digits, underscores (_), hyphens (-), and<br>periods () are allowed                                                                                                    |  |  |
| bandwi<br>dth_cha<br>rgemod<br>e | traffic                    | <ul> <li>Indicates the bandwidth billing option.</li> <li>bandwidth: You are billed by a fixed bandwidth.</li> <li>traffic: You are billed based on the traffic you actually use.</li> </ul>                                                                                                    |  |  |
| bandwi<br>dth_size               | 5                          | <ul> <li>Indicates the bandwidth. The default value is 1<br/>Mbit/s to 2,000 Mbit/s. Configure this parameter<br/>based on the bandwidth allowed in your region.</li> <li>The minimum increment for modifying the<br/>bandwidth varies depending on the allowed<br/>bandwidth. You can only select an integer<br/>multiple of the minimum increment.</li> <li>The minimum increment is 1 Mbit/s if the<br/>allowed bandwidth does not exceed 300<br/>Mbit/s.</li> <li>The minimum increment is 50 Mbit/s if the<br/>allowed bandwidth ranges from 300 Mbit/s to<br/>1,000 Mbit/s.</li> <li>The minimum increment is 500 Mbit/s if the<br/>allowed bandwidth ranges from 300 Mbit/s to</li> </ul> |  |  |
| bandwi<br>dth_sha<br>retype      | PER                        | Specifies the bandwidth type. The only value <b>PER</b> indicates a dedicated bandwidth.                                                                                                    |  |  |
| eip_type                         | 5_bgp                      | Specifies the EIP type.<br>- <b>5_bgp</b> : Dynamic BGP<br>- <b>5_sbgp</b> : Static BGP                                                                                                    |  |  |
| availabl<br>e_zone               | cn-east-3a                 | Specifies the AZs where the load balancer is<br>located. This parameter is only available for<br>dedicated load balancers.<br>You can obtain all supported AZs by getting the<br>AZ list.                                                                                                    |  |  |
| l4_flavo<br>r_name               | L4_flavor.elb.<br>s1.small | <ul> <li>Specifies the flavor name of the Layer 4 load balancer. This parameter is only available for dedicated load balancers.</li> <li>You can obtain all supported types by getting the flavor list.</li> </ul>                                                                                                    |  |  |

2. Run the following command to create a LoadBalancer Service to provide external web access:

kubectl create -f *jenkins-web.yaml* 

Information similar to the following will be displayed:

service/jenkins-web created

3. Create a YAML file named **jenkins-agent** to create a ClusterIP Service. You can change the file name as needed. vim *jenkins-agent.yaml* 

The file content is as follows. In this example, only mandatory parameters are involved. For details about more parameters, see **ClusterIP**.

| apiVersion: v1<br>kind: Service                                                                                           |
|----------------------------------------------------------------------------------------------------|
| metadata:                                                                                                    |
| name: <i>jenkins-agent</i> # Service name. You change the name as needed.                                                 |
| namespace: <i>default</i> # Namespace of the Service.                                                                     |
| labels:                                                                                                    |
| app: jenkins-agent                                                                                                    |
| spec:                                                                                                    |
| ports: # Service port information.                                                                                        |
| - name: service0  # Port 1: used to ensure that the external access address of the web is the                             |
| same as the Jenkins agent access address.                                                                                 |
| port: 8080 # Port for accessing a Service.                                                                                |
| protocol: TCP # Protocol used for accessing a Service. The value can be <b>TCP</b> or <b>UDP</b> .                        |
| targetPort: 8080 # Port used by the Service to access the target container. This port is closely                          |
| related to the application running in a container.                                                                        |
| - name: service1 #Port 2: used for the connectivity between the Jenkins master and Jenkins                                |
| agent.                                                                                                    |
| port: 50000                                                                                                    |
| protocol: TCP                                                                                                    |
| targetPort: 50000                                                                                                    |
| selector: # Label selector. A Service selects a pod based on the label and forwards the                                   |
| app: jenkins-master                                                                                                    |
| type: ClusterIP # Type of a Service. <b>ClusterIP</b> indicates that a Service is only reachable from within the cluster. |
|                                                                                                    |

Press Esc to exit editing mode and enter :wq to save the file.

4. Run the following command to create a ClusterIP Service for the Jenkins agent to connect to the Jenkins master: kubectl create -f jenkins-agent.yaml

Information similar to the following will be displayed:

service/jenkins-agent created

5. Check whether the Services are successfully created. kubectl get svc

The following information is displayed. You can log in to Jenkins using *{EIP of the public network load balancer}:{8080}*.

| NAME          | TYPE       | CLUSTER-IP     | EXTERNAL-IP             | PORT(S)               | AGE        |
|---------------|------------|----------------|-------------------------|-----------------------|------------|
| jenkins-agent | ClusterIP  | 10.247.22.139  | <none></none>           | 8080/TCP,50000        | /TCP 34s   |
| jenkins-web   | LoadBaland | er 10.247.76.7 | 8 xx.xx.xx.xx,192.168.0 | .239 <b>8080</b> :316 | 94/TCP 15m |
| kubernetes    | ClusterIP  | 10.247.0.1     | <none> 4</none>         | 43/TCP                | 3h3m       |

**Step 5** Log in to and initialize Jenkins.

- 1. In the address box of the browser, enter *{EIP of the public network load balancer}:{8080}* to open the Jenkins configuration page.
- 2. Obtain the initial administrator password from the Jenkins pod upon the first login.

a. Return to the ECS and run the following command to query the pod name:

kubectl get pod|grep jenkins-master

The following information is displayed. **jenkinsmaster-6f65c7b8f7-255gn** indicates the pod name. jenkins-master-6f65c7b8f7-255gn 1/1 Running 0 144m

Run the following command to enter the pod (jenkins-

- b. Run the following command to enter the pod (je master-6f65c7b8f7-255gn): kubectl exec -it jenkins-master-6f65c7b8f7-255gn -- /bin/sh
- c. Run the following command to obtain the initial administrator password: cat /var/jenkins\_home/secrets/initialAdminPassword
- 3. Install the recommended add-ons and create an administrator as prompted upon the first login. After the initial configuration is complete, the Jenkins web page is displayed.

#### Figure 1-4 Jenkins web page

| Jenkins                                                                                                    | Q Search (CTRL+K) ⑦                                                                                                    | 🕽 🕕 😢 🕐 admin 🔻 🕞 log out |
|----------------------------------------------------------------------------------------------------|----------------------------------------------------------------------------------------------------|---------------------------|
| Dashboard >                                                                                                    |                                                                                                    |                           |
| <ul> <li>+ New Item</li> <li>People</li> <li>Build History</li> <li>Manage Jenkins</li> <li>My Views</li> </ul> | Welcome to Jenkins!<br>This page is where your Jenkins jobs will be displayed. To get star<br>distributed builds or start building a software project.<br>Start building your software project |                           |
| Build Queue   No builds in the queue.  Build Executor Status   1 Idle                                           | Create a job Set up a distributed build Set up an agent Configure a cloud                                                                                                    | +                         |
| 2 Idle                                                                                                    | Learn more about distributed builds                                                                                                    | 0                         |

#### ----End

# 1.3.2 Configuring the Jenkins Agent

In this section, you need to complete the following tasks:

- Install the Kubernetes plugin on the Jenkins web page and configure cluster information in the cloud for connecting to the cluster.
- Configure a pod template for dynamically creating Jenkins agent pods in the cloud.

Before the installation and configuration, complete **Preparations for the Cluster**.

## Preparations for the Cluster

Before configuring the Jenkins agent, you need to perform some operations on the cluster to support subsequent configuration of the Jenkins agent.

Step 1 Return to the CCE console and click the cluster name. In the Connection Information area on the right, click Configure to download the kubectl configuration file, which will be used as the credential for Jenkins to connect to the cluster.

#### Figure 1-5 Connection Information

| Connection Information     |                                                                                                    |  |  |  |  |  |
|----------------------------|----------------------------------------------------------------------------------------------------|--|--|--|--|--|
| Private IP                 | 🕤 diskites top kopped to be the instant of philosophic shifts and the second dependence of the instant of the second dependence of the second dependence of the second dep |  |  |  |  |  |
| EIP                        | - Bind                                                                                                    |  |  |  |  |  |
| kubectl                    | Configure                                                                                                    |  |  |  |  |  |
| Certificate Authentication | X.509 certificate Download                                                                                                    |  |  |  |  |  |

**Step 2** In the navigation pane of the cluster console, choose **Storage**. In the upper right corner, click **Create PVC**. In the **Create PVC** dialog, configure the following parameters and click **Create**. The created PVC persistently stores the data generated when the Jenkins agent completes jobs.

#### Figure 1-6 Creating a PVC

| Create PVC      | Create from YAML      |            |           |                            |
|-----------------|-----------------------|------------|-----------|----------------------------|
| PVC Type        | SFS                   | OBS        | SFS Turbo |                            |
| PVC Name        | jenkins-agent         |            |           |                            |
| Namespace       | default               |            |           |                            |
| Creation Method | Use existing          | Create new | 0         |                            |
| SFS Turbo       | sfs-turbo-TEST Chan   | ge         |           |                            |
| PV Name         | pv-efs- jenkins-agent |            |           |                            |
| Access Mode     | ReadWriteMany         | 0          |           |                            |
| Reclaim Policy  | Retain                | 0          |           |                            |
| Mount Options   | Кеу                   | = Value    | Co        | nfirm Mount Params Details |

- PVC Type: SFS Turbo
- PVC Name: jenkins-agent
- Creation Method: Create new
- SFS Turbo: Select the SFS Turbo volume used in Step 2.
- PV Name: pv-efs-jenkins-agent
- **Step 3** Return to the ECS and create a secret with SWR authentication information as the credential for pushing images to SWR.
  - 1. Download jq to process and operate JSON data. You can query, filter, modify, and format JSON data. The following uses an ECS running CentOS 7.6 as an example. yum install jq
  - 2. Create the Docker registry secret to store SWR authentication information. Extract and decode the SWR authentication information and save it to the **/tmp/config.json** file.

docker-server: Enter the SWR image repository address in the format of swr.[Region].myhuaweicloud.com.

Obtain the region from **Regions and Endpoints**. Replace *[Region]* with the actual region name, for example, swr.cn-east-3.myhuaweicloud.com for CN East-Shanghai1.

docker-username: Enter the username in the SWR login command.

To obtain the username, log in to the SWR console, click Login **Command** in the upper right corner of the **Dashboard** page, and view the command on the **Temporary login command** tab. The content following -u in the command is the username.

docker-password: Enter the password in the SWR login command.

The content following **-p** in the command on the **Temporary login** command tab is the password.

The validity period of the temporary login command is 6 hours. After the temporary login command expires, you need to reconfigure the validity period.

You can select **Long-term login command** on the **Login Command** page and configure related information as prompted to obtain the long-term login command and then the username and password.

Figure 1-7 Obtaining docker-username and docker-password

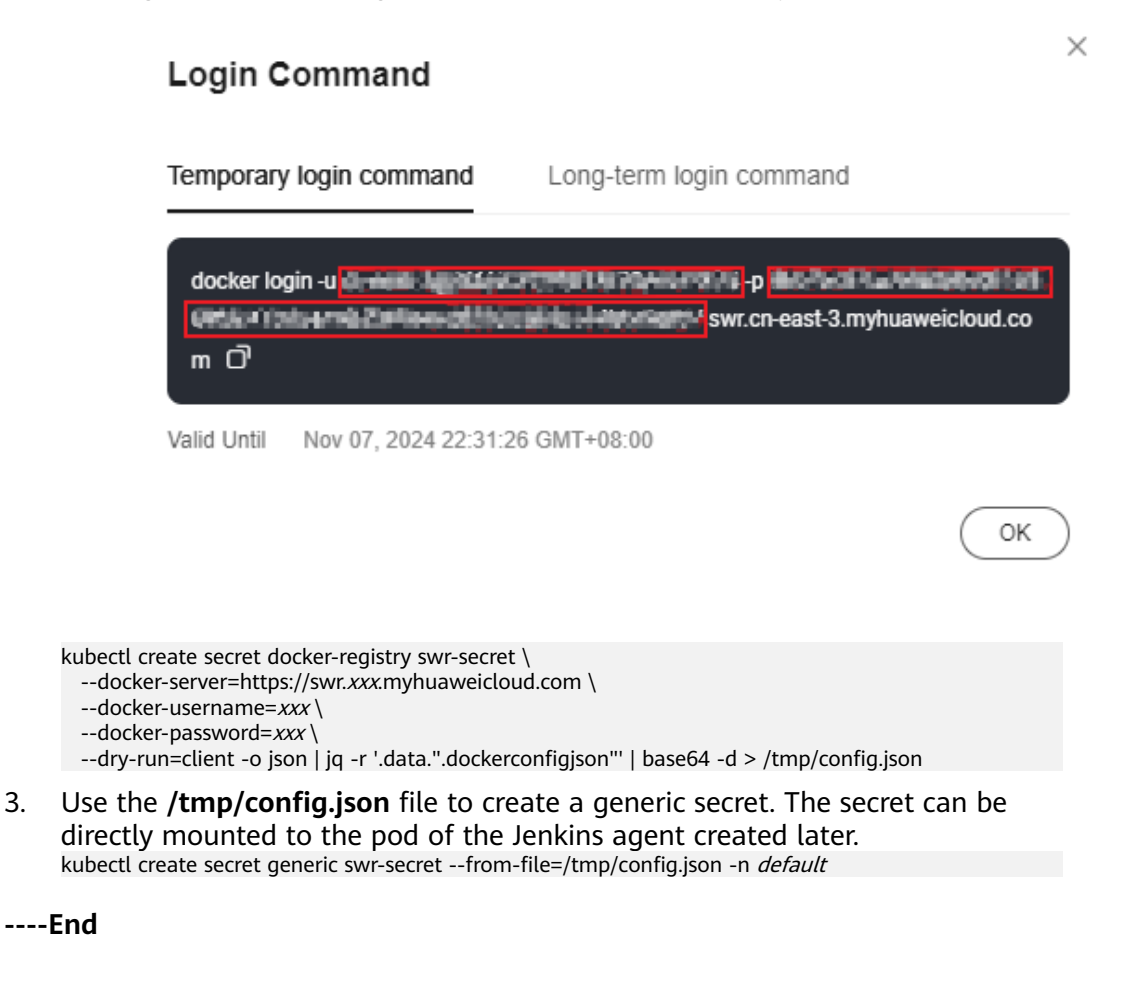

3

## Configuring Cloud Information on the Jenkins Web Page

Step 1 Return to the Jenkins web page. In the navigation pane, choose Manage Jenkins > System Configuration > Plugins > Available plugins. On the Available plugins tab, search for and install the Kubernetes plugin. The Kubernetes plugin dynamically creates a pod for the Jenkins agent in the cluster and deletes the pod after it is used.

The plugin version may change over time. Select a plugin version as required. In this example, the plugin version is **4295.v7fa\_01b\_309c95**. You can install other plugins as required, such as **Kubernetes CLI Plugin** (which allows kubectl to be configured for a job to interact with Kubernetes clusters).

| 🏘 Jenkins                            |         | Q Search (CTRL+K) ③                                                                                                    | ) 🕐 2 | (Ω) admin ∽ (⊖) log out |
|--------------------------------------|---------|----------------------------------------------------------------------------------------------------|-------|-------------------------|
| Dashboard > Manage Jenkins > Plugins |         |                                                                                                    |       |                         |
| Plugins                              | Q Kub   | ernetes                                                                                                    |       | 🔄 Install 🗸             |
| Updates                              | Install | Name ↓                                                                                                    |       | Released                |
| O Available plugins                  |         | Kubernetes 4295.v7fa_01b_309c95                                                                                         |       |                         |
| Syntalled plugins                    |         | Cloud Providers Cluster Management kubernetes Agent Management<br>This plugin integrates lenkins with Kubernetes        |       | 19 days ago             |
| Advanced settings                    |         | Kubernetes Client API 6.10.0-240.v57880ce8b 0b 2                                                                        |       |                         |
| I≡ Download progress                 |         | kubernetes Library plugins (for use by other plugins)<br>Kubernetes Client API plugin for use by other Jenkins plugins. |       | 9 mo 13 days ago        |
|                                      |         | Kubernetes Credentials 190.v03c305394deb_<br>kubernetes credentials<br>Common classes for Kubernetes credentials        |       | 1 mo 18 days ago        |

#### Figure 1-8 Searching for the Kubernetes plugin

Step 2 In the upper left corner of the current page, click Manage Jenkins and then choose Security > Security. In the CSRF Protection area, select Enable proxy compatibility and click Apply.

#### **NOTE**

Selecting **Enable proxy compatibility** is to avoid "Error 403 No valid crumb was included in the request".

Jenkins uses CSRF protection to prevent cross-site request forgery attacks. When a user performs sensitive operations (such as building a project), Jenkins requires a valid "crumb". When a reverse proxy (such as Nginx or Apache) or load balancer is used, requests are forwarded from the client to the Jenkins server. The proxy or load balancer may modify the request header, and the CSRF token (crumb) will be lost or will not be passed correctly, resulting in the "Error 403 No valid crumb was included in the request" error.

After **Enable proxy compatibility** is selected, Jenkins uses a fault tolerance mechanism to ensure that it can properly process transferred requests in the proxy environment, so that CSRF tokens (crumbs) can be correctly transferred and verified through the proxy.

#### Figure 1-9 Selecting Enable proxy compatibility

**CSRF** Protection

| Crumb Issuer               |   |
|----------------------------|---|
| Default Crumb Issuer       | ~ |
| Enable proxy compatibility |   |

Step 3 In the upper left corner of the current page, click Manage Jenkins, choose Security > Credentials, choose Stores scoped to Jenkins > System > Global credentials (unrestricted), and click Add Credentials on the right to add a cluster credential.

On the **New credentials** page, set **Kind** to **Secret file**, **Scope** to **Global (Jenkins, nodes, items, all child items, etc)**, and **File** to the downloaded kubectl configuration file. Retain the default values for other parameters and click **Create**.

- **Step 4** Create a cloud, which will be used to configure cluster information so that Jenkins can match the correct cluster.
  - In the upper left corner of the current page, click Manage Jenkins, then choose System Configuration > Clouds, click New Cloud to create a cloud, and enter the basic information about the cloud.

Enter a cloud name, select **Kubernetes** for **Type**, and click **Create**.

#### Figure 1-10 Basic cloud information

#### New cloud Cloud name ap-test

| ap-test             |  |  |
|---------------------|--|--|
| Type                |  |  |
| Kubernetes          |  |  |
| Copy Existing Cloud |  |  |
| ~                   |  |  |

#### 2. Specify cluster information.

Create

#### Figure 1-11 Cluster details

| Kubenets URL   17                                                       |  |  |  |  |
|-------------------------------------------------------------------------|--|--|--|--|
| https://ubernetes.delsult.svc.cluster.icoal-M43                         |  |  |  |  |
| Use Jentins Provy (f)                                                   |  |  |  |  |
| Kubenetes server certificate key 👔                                      |  |  |  |  |
|                                                                         |  |  |  |  |
|                                                                         |  |  |  |  |
|                                                                         |  |  |  |  |
| Dubble https://cetificate.check.                                        |  |  |  |  |
| Kübemetes Namespace                                                     |  |  |  |  |
| default                                                                 |  |  |  |  |
| Agent Doctor Registry 3                                                 |  |  |  |  |
|                                                                         |  |  |  |  |
| Inject restricted PSS security contact in agent container definition () |  |  |  |  |
| Creental                                                                |  |  |  |  |
| w w                                                                     |  |  |  |  |
| • 24d -                                                                 |  |  |  |  |
| Connected to Rubernetes v1285-r0-283.36                                 |  |  |  |  |
|                                                                         |  |  |  |  |
| United Sectors 7                                                        |  |  |  |  |
|                                                                         |  |  |  |  |
| Jenico ULI 20                                                           |  |  |  |  |
| Trupp/1024152.115.0000                                                  |  |  |  |  |
| Senders sunnel 🖲                                                        |  |  |  |  |
| 10.247.22.19.5000                                                       |  |  |  |  |
| Connection Timeout 🛞                                                    |  |  |  |  |
| <u>[</u> \$                                                             |  |  |  |  |
|                                                                         |  |  |  |  |

| Paramet<br>er                   | Example Value                                                | Description                                                                                                    |
|---------------------------------|--------------------------------------------------------------|----------------------------------------------------------------------------------------------------|
| Kubernet<br>es URL              | https://<br>kubernetes.defaul<br>t.svc.cluster.local:<br>443 | Indicates the address of the cluster APl<br>Server.<br>You can directly enter <b>https://</b><br><b>kubernetes.default.svc.cluster.local:443</b> ,<br>which is the standard DNS address for<br>accessing the Kubernetes API server in the<br>cluster.                                                                                            |
| Kubernet<br>es<br>Namespa<br>ce | default                                                      | Specifies the namespace where the<br>dynamically created Jenkins agent is<br>located.<br><b>NOTE</b><br>The namespace must be the same as that of<br>the <b>jenkins-master</b> workload created in <b>Step</b><br><b>3</b> .                                                                                                    |
| Credentia<br>ls                 | xxx-<br>kubeconfig.yaml                                      | Specifies the cluster connection credential.<br>Select the credential uploaded in Step 3.<br>NOTE<br>After selecting a credential, click Test<br>Connection on the right to check whether the<br>cluster can be connected.<br>If Connected to Kubernetes xxx is displayed<br>in the command output on the left, the cluster<br>can be connected. |
| Jenkins<br>URL                  | http://<br>10.247.22.139:808<br>0                            | Indicates the Jenkins access path.<br>Enter the IP address for intra-cluster<br>access in <b>Step 4</b> . The port number is<br><b>8080</b> .                                                                                                    |
| Jenkins<br>tunnel               | 10.247.22.139:500<br>00                                      | Indicates the tunnel that is used to<br>establish connectivity between the Jenkins<br>master and Jenkins agent.<br>Enter the IP address for intra-cluster<br>access in <b>Step 4</b> . The port number is<br><b>50000</b> .                                                                                                    |

| Table 1- | 8 Cluster | parameters |
|----------|-----------|------------|
|----------|-----------|------------|

- 3. Confirm the preceding information and click **Save**.
- **Step 5** Configure a pod template. With this template, Jenkins can create pods for the Jenkins agent in the cluster as required and use the created pods to run Jenkin jobs. The pods are created on demand and are automatically deleted after the jobs are complete.
  - 1. Click the cloud name and choose **Pod Templates** > **Add a pod template**.
  - 2. Configure basic parameters for the pod template.
    - **Name**: name of the pod template. You can name the pod template as needed, for example, **jenkins-agent**.

- Namespace: namespace of the pod to be created. The namespace must be the same as that in the cloud, for example, default.
- Other parameters: You can configure them as required. In this example, retain the default values.

#### Figure 1-12 Configuring basic parameters for the pod template

#### Pod template settings

| Name ?                                                    |
|-----------------------------------------------------------|
| jenkins-agent                                             |
|                                                           |
| Namespace ?                                               |
| default                                                   |
|                                                           |
| Labels ?                                                  |
|                                                           |
|                                                           |
| Usage ?                                                   |
| Only build jobs with label expressions matching this node |
| Pod template to inherit from ?                            |
|                                                           |
|                                                           |
| Name of the container that will run the Jenkins agent     |
|                                                           |
|                                                           |

Inject Jenkins agent in agent container ?

- 3. Add a container template. In this example, three container templates need to be added. The parameters are described in **Table 1-9** in the form of container 1, container 2, and container 3. You can add three container templates based on the table.
  - Container 1: The jenkins/inbound-agent:latest image is used to connect the Jenkins agent to the Jenkins master to ensure continuous job execution.
  - Container 2: The maven:3.8.1-jdk-8 image is used to execute packing jobs in the pipeline.
  - Container 3: The gcr.io/kaniko-project/executor:v1.23.2-debug image is used to build Docker images in the container.

#### **NOTE**

You should push the three images to the SWR image repository in advance to improve the container creation speed and reliability. For details, see **Uploading an Image Through a Client**.

With images stored in the SWR image repository, Jenkins does not need to pull images from external sources, accelerating container creation and reducing network latency. This also reduces the risk of container creation failures caused by network fluctuation or image pull failures, ensuring a more stable, efficient build process.

| E Container Template             |                 |      |
|----------------------------------|-----------------|------|
| lame ?                           |                 |      |
| jnlp                             |                 |      |
| ocker image ?                    |                 |      |
| jenkins/inbound-agent            |                 |      |
| Always pull imag                 | e ?             |      |
| /orking directory ?              |                 |      |
| /home/jenkins/agent              |                 |      |
| ommand to run ?                  |                 |      |
| sleep                            |                 |      |
| rguments to pass to the comma    | nd ?            |      |
| 9999999                          |                 | <br> |
| Allocate pseudo                  | -TTY ?          |      |
| nvironment Variables ?           |                 |      |
| st of environment variables to s | et in agent pod |      |
| Add Environment Variable 🗸       |                 |      |
|                                  |                 |      |
|                                  |                 |      |

## Figure 1-13 Container template parameters

Table 1-9 Container template parameters

| Paramet<br>er | Example Value                                                                             | Description                                                                                                    |
|---------------|-------------------------------------------------------------------------------------------|----------------------------------------------------------------------------------------------------|
| Name          | Container 1: <b>jnlp</b><br>Container 2:<br><b>maven</b><br>Container 3:<br><b>kaniko</b> | Indicates the name of each container<br>created in the cluster.<br>The name of container 1 is fixed to <b>jnlp</b> .<br>You can name other containers as needed. |

| Paramet<br>er                              | Example Value                                                                                                    | Description                                                                                                    |
|--------------------------------------------|----------------------------------------------------------------------------------------------------|----------------------------------------------------------------------------------------------------|
| Docker<br>image                            | Container 1:<br>jenkins/inbound-<br>agent:latest<br>Container 2:<br>maven:3.8.1-jdk-8<br>Container 3:<br>gcr.io/kaniko-<br>project/<br>executor:v1.23.2-<br>debug | Indicates the image required for creating<br>a container.<br>If you have pushed the images to SWR,<br>change the value to the image path in<br>SWR.                                                                                                    |
| Working<br>directory                       | Containers 1 to<br>3: /home/jenkins/<br>agent                                                                                                    | Indicates the default file storage location<br>of the containers during the execution of<br>build jobs. You can change the directory<br>as needed.                                                                                                    |
| Comman<br>d to run                         | Containers 1 to 3:<br><b>sleep</b>                                                                                                    | Indicates the command that is executed when the container is started.                                                                                                    |
| Argument<br>s to pass<br>to the<br>command | Containers 1 to 3:<br>9999999                                                                                                    | Specifies the parameters to be transferred<br>to <b>Command to run</b> .<br>The <b>sleep 9999999</b> command indicates<br>that the container keeps running until it<br>already runs for 9,999,999 seconds or is<br>manually stopped. This configuration is<br>used to keep the container active and<br>prevent the container from automatically<br>exiting when there is no job. |

- 4. Click **Add Volume**, select **Persistent Volume Claim**, and configure the parameters. The PVC is mounted to all containers to provide persistent storage for each container.
  - Claim Name: Enter the name of the PVC created in Step 2.
  - **Mount path**: Enter the mount path. The value is fixed to **/root/.m2**.

#### Figure 1-14 Configuring a PVC

| Persistent Volume Claim | × |
|-------------------------|---|
| Claim Name 🕐            |   |
| jenkins-agent           |   |
| Read Only               |   |
| Mount path ?            |   |
| /root/m2                |   |

- 5. Click **Add Volume** again, select **Secret Volume**, and configure the parameters. When a pipeline job is being executed, the secret is used as a credential for the kaniko container to push images to SWR.
  - Secret Name: Enter the name of the secret created in Step 3.
  - Mount path: Enter the mount path. The value is fixed to / kaniko/.docker.

#### Figure 1-15 Configuring a secret

| Secret name ?   |  |
|-----------------|--|
| swr-secret      |  |
| Mount path ?    |  |
| /kaniko/.docker |  |
| Default mode ?  |  |
|                 |  |
| Optional ?      |  |

6. Configure the secret for pulling the image. In this example, **default-secret** is used.

#### **NOTE**

Add Volume 🗸

When pulling images in your account from SWR, you can use this secret. To use images in other accounts, you need to create a secret for a third-party image repository. For details, see **Creating a Secret for a Third-Party Image Repository**.

Figure 1-16 Configuring the image pull secret

| lm<br>Im | agePullSecrets ?        |   |
|----------|-------------------------|---|
|          | ≡ Image Pull Secret     | × |
|          | Name ?                  |   |
|          | default-secret          |   |
|          |                         |   |
| ,        | Add Image Pull Secret 🛩 |   |

7. Confirm the preceding information and click Save.

----End

# 1.3.3 Building and Executing a Pipeline on Jenkins

## **Building a Pipeline**

Build a pipeline in Jenkins to pull code from the code repository, pack the code into an image, and push the image to the SWR image repository.

- **Step 1** Click **Dashboard** in the upper left corner of the page to switch to the **Jenkins Dashboard** page. In the navigation pane on the right, click **New Item**.
- Step 2 Enter an item name (for example, test-pipe) and select Pipeline.

#### Figure 1-17 Pipeline

| » Required f | field                                                                                                    |
|--------------|----------------------------------------------------------------------------------------------------|
| Fr           | <b>reestyle project</b>                                                                                                    |
| Th           | his is the central feature of Jenkins. Jenkins will build your project, combining any SCM with any build system, and this can be even used for   |
| so           | omething other than software build.                                                                                                    |
| Pi           | Pipeline                                                                                                    |
| On           | Drchestrates long-running activities that can span multiple build agents. Suitable for building pipelines (formerly known as workflows)          |
| an           | nd/or organizing complex activities that do not easily fit in free-style job type.                                                               |
| M            | Aulti-configuration project                                                                                                    |
| Su           | uitable for projects that need a large number of different configurations, such as testing on multiple environments, platform-specific builds,   |
| et           | tc.                                                                                                    |
| Fc           | <b>older</b>                                                                                                    |
| Cr           | Creates a container that stores nested items in it. Useful for grouping things together. Unlike view, which is just a filter, a folder creates a |
| se           | eparate namespace, so you can have multiple things of the same name as long as they are in different folders.                                    |
| Cr           | <b>Multibranch Pipeline</b><br>Treates a set of Pipeline projects according to detected branches in one SCM repository.                          |

**Step 3** Configure only the pipeline script and retain the default values for other parameters.

The following pipeline script is for reference only. You can modify the script content based on your service requirements. For details about the syntax, see **Pipeline**.

```
def swr_region = "cn-east-3"
def organization = "container"
```

```
def git_repo = "http://github.com/xxx.git"
def app_git_branch = "master"
podTemplate(
inheritFrom: 'jenkins-agent', // Replace the value with the name of the pod template created in Step 5.
cloud: 'ap-test' // Replace the value with the name of the cloud created in Step 4.
) {
  // Pull the code from the code repository.
  node(POD_LABEL) {
    stage('Pull the code.') {
       echo "pull clone"
       git branch: "${app_git_branch}", url: "${git_repo}"
    }
 // Use the maven container to pack the code pulled from the code repository. (This packing method
applies only to Java. Use another packing method for other languages.)
  container('maven'){
    stage ('Pack the code.') {
       echo "build package"
       sh "mvn clean package -DskipTests"
 }
  // Use the kaniko container to push the packed code to SWR and name the image tomcat.
  container('kaniko'){
    stage('Push the image.') {
       echo "build images and push images"
       sh "/kaniko/executor -f Dockerfile -c . -d swr.${swr_region}.myhuaweicloud.com/${organization}/
tomcat:${BUILD_ID} --force"
    }
  }
```

Table 1-10 Pipeline script parameters

| Paramete<br>r      | Example Value                      | Description                                                                                                    |
|--------------------|------------------------------------|----------------------------------------------------------------------------------------------------|
| swr_region         | cn-east-3                          | Region where the SWR image repository is located. For details, see <b>Regions and Endpoints</b> .                                              |
|                    |                                    | <b>NOTE</b><br>The SWR image repository is used to store images<br>packaged by code. The region must be the same as<br>that in <b>Step 3</b> . |
| organizati<br>on   | container                          | Organization name in SWR. You can enter any organization name as needed.                                                                       |
| git_repo           | https://<br>github.com/<br>xxx.git | Specific address where the code is stored, which is the address of the code library.                                                           |
| app-git-<br>branch | master                             | Branch of the code library.                                                                                                    |

Step 4 Click Save.

----End

## Executing the Pipeline and Viewing the Execution Result

After the pipeline is executed, a pod named **pipe-xxx** will be automatically created in the cluster, and three containers (named **jnlp**, **kaniko**, and **maven**) will be created in the pod based on the information in the pod template. The pod pulls code from the code repository, packs the code into an image, and pushes the image to the SWR image repository. After the operations are complete, the pod is automatically deleted.

- **Step 1** In the navigation pane, choose **Build Now** to execute the pipeline job.
- **Step 2** Return to the **CCE console** and click the cluster name. In the navigation pane, choose **Workloads**. On the **Pods** tab, view the pod created by the pipeline.

Figure 1-18 Pod created by the pipeline

| Deployments StatefulSets Jobs Cron       | Jobs Pods    |             |               |            |                    |                |                | Quick Links Create from YWML  |
|------------------------------------------|--------------|-------------|---------------|------------|--------------------|----------------|----------------|-------------------------------|
| Delete Expert V                          |              |             |               |            |                    |                |                |                               |
| O, Select a property or enter a keyword. |              |             |               |            |                    |                |                | 0 0 0                         |
| Pod Name B                               | Status 🖯     | Namespace 🖯 | Pod IP (B)    | Restarts 0 | CPU                | Memory         | Created B      | Operation                     |
| pipeline-31-v9zzd-viox11-1jen            | O Processing | jenkins     |               | 0          |                    |                | 25 micords age | View Events More $\checkmark$ |
| perkins-masker-dt85c7b8f7-2m/vq          | O Running    | jentins     | 192.168.0.94  | 1          | 4 Cares<br>4 Cares | 4 G.B<br>4 G.B | 1 days ago     | View Events . More $\sim$     |
| jankino-6781088484-w6665                 | O Running    | jetions     | 192.168.0.125 | 0          | 4 Cares<br>4 Cares | 4 0.6<br>4 GiB | 13.0000.000    | View Events More 🗸            |
| Tatal Records: 3                         |              |             |               |            |                    |                |                | 10 ∨ (1) >                    |

**Step 3** Click **More** > **View Container** in the **Operation** column. You can see that three containers are created based on the pod template.

| View Container |             |            |                |                          | × |
|----------------|-------------|------------|----------------|--------------------------|---|
| Container 🖨    | Sta \ominus | Restarts 🔶 | Created        | Image                    |   |
| jnlp           | O Ru        | 0          | 27 seconds ago | 👉 inbound-agent:4.13.3-1 |   |
| kaniko         | O Ru        | 0          | 44 seconds ago | i kaniko:v1.23.2-debug   |   |
| maven          | O Ru        | 0          | 34 seconds ago | 🍲 maven:3.8.1-jbk-8      |   |
|                |             |            |                | Close                    |   |

Figure 1-19 Creating a container

**Step 4** Verify that the pod has been deleted automatically. After the code is pulled from the code repository and packed into an image, and the image is pushed to the SWR image repository, the pod will be automatically deleted.

| Figure 1-20 | Automatic p | od deletion |
|-------------|-------------|-------------|
|-------------|-------------|-------------|

| Deployments StatefulSets Jobs Cror       | Jobs Pods |             |               |            |                    |                |             | Outsk Lines Create from YWAL |
|------------------------------------------|-----------|-------------|---------------|------------|--------------------|----------------|-------------|------------------------------|
| Delete Expert ~                          |           |             |               |            |                    |                |             |                              |
| C: Select a property or enter a keyword. |           |             |               |            |                    |                |             | 8 Q 8                        |
| Pod Name B                               | Status O  | Namespace O | Pod IP (e)    | Restarts O | CPU                | Memory         | Created O   | Operation                    |
| jetiko-maste-MS5c7b07-2mivq              | O Running | jerkins     | 192.155.0.94  | 1          | 4 Cores<br>4 Conis | 4.08<br>4.08   | 1 days ago  | View Events . More $\sim$    |
| jenioro-670550464-or935                  | O Running | joniona     | 192.160.0.125 | 0          | 4 Cores<br>4 Cores | 4 G R<br>4 G R | 13 deva ego | View Events More ~           |
| Total Records: 2                         |           |             |               |            |                    |                |             | 10 × (1)>                    |

**Step 5** Log in to the **SWR console** and verify that the Tomcat image is available in the SWR image repository.

| Figure 1-21 Pushed image                 |           |         |  |         |                                 |                     |                    |  |
|------------------------------------------|-----------|---------|--|---------|---------------------------------|---------------------|--------------------|--|
| My Images 💮                              |           |         |  |         |                                 | pked Through Client | Upload Through SWR |  |
| Private images Shared images             |           |         |  |         |                                 |                     |                    |  |
| Delide Share Adds Sysc                   |           |         |  |         |                                 |                     |                    |  |
| Private images v O, Enter an image name. |           |         |  |         |                                 |                     | 00                 |  |
| □ Marine ↔                               | Container | Private |  | Tags () | Nov 06, 2024 20.16:27 GMT+06:00 | Operate<br>Set Auto | on<br>o Sync       |  |

----End

#### Follow-up Operations: Releasing Resources

To avoid additional expenditures, release resources promptly if you no longer need them.

- Step 1 Log in to the CCE console. In the navigation pane, choose Clusters.
- **Step 2** Locate the cluster, click **\*\*\*** in the upper right corner of the cluster card, and click **Delete Cluster**.
- **Step 3** In the displayed **Delete Cluster** dialog box, delete related resources as prompted.

Enter **DELETE** and click **Yes** to start deleting the cluster.

It takes 1 to 3 minutes to delete a cluster. If the cluster name disappears from the cluster list, the cluster has been deleted.

**Step 4** Log in to the **ECS console**. In the navigation pane, choose **Elastic Cloud Server**. Locate the target ECS and click **More** > **Delete**.

In the displayed dialog, select **Delete the EIPs bound to the ECSs** and **Delete all data disks attached to the ECSs**, and click **Next**.

Figure 1-22 Deleting ECSs

| 1 Delete 2 Confirm                                                                                                    | n 3 Finish                                                                                                    |
|----------------------------------------------------------------------------------------------------|----------------------------------------------------------------------------------------------------|
| Available for deletion: 1                                                                                                    |                                                                                                    |
| EVS recycle bin has been enable<br>them to the recycle bin based on<br>Policy<br>After an ECS with Cloud Backup<br>to the CBR console to delete ther | d. When you are deleting ECSs, the system determines whether to delete the attached EVS disks or move<br>the EVS recycle bin policy. EVS disks in the recycle bin are billed on a pay-per-use basis. View Recycle Bin<br>and Recovery enabled is deleted, the CBR backups will be retained and continue to be billed. You can go<br>n. |
| Name \ominus                                                                                                    | ID 😔                                                                                                    |
| 10000000000000000000000000000000000000                                                                                                    | d824f30e-3228-454c-88a1-0d2630f64911                                                                                                    |
| Deletion Mode Immediate :                                                                                                    | Scheduled                                                                                                    |
| EIPs or data disks that are not de                                                                                                    | leted together with ECSs will continue to be billed.                                                                                                    |
| Delete the EIPs bound to the ECSs                                                                                                    | ✓ Delete all data disks attached to the ECSs                                                                                                    |
|                                                                                                    | Cancel                                                                                                    |

 $\times$ 

Enter **DELETE** and click **OK** to start deleting the ECS.

It takes 0.5 minutes to 1 minute to delete an ECS. If the ECS name disappears from the ECS list, the ECS has been deleted.

| Delete                                                                                              |                                                  |                                               | × |  |  |  |  |
|----------------------------------------------------------------------------------------------------|--------------------------------------------------|-----------------------------------------------|---|--|--|--|--|
| Delete 2 Confirm                                                                                    | 3 Finish                                         |                                               |   |  |  |  |  |
| Deleting disks will also delete any associated sn<br>Resources to be deleted: 1 ECS, 1 EIP, 1 EVS d | apshots. Deleted disks and snapshots cann<br>isk | ot be recovered. Back up the data in advance. |   |  |  |  |  |
| Name 😝                                                                                              | Туре \ominus                                     | Associated ECS \ominus                        |   |  |  |  |  |
| <ul> <li>-zőlékésé kezetétezéset</li> </ul>                                                         | ECS                                              |                                               |   |  |  |  |  |
| rigi Ayinah os                                                                                      | EIP                                              | 6.4 (SPIREDChildred statue                    |   |  |  |  |  |
| A296007-072-9604-0904                                                                               | EVS disk (System disk)                           | way (870) 2042 Spring & Smith                 |   |  |  |  |  |
| To confirm deletion, enter "DELETE" below. Auto Enter                                               |                                                  |                                               |   |  |  |  |  |
| DELETE                                                                                              |                                                  |                                               |   |  |  |  |  |
|                                                                                                    |                                                  | Cancel Previous OK                            |   |  |  |  |  |

Figure 1-23 Confirming the deletion

----End